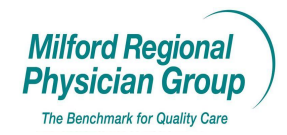

Workflow for: ⊠ Family Medicine ⊠ Internal Medicine ⊠ Pediatrics ⊠ Specialty

 $\Box \ Clerical \qquad \boxtimes \ Clinical \qquad \boxtimes \ Provider$ 

Date Updated: 8/08Pages: 9Approved by: On File

Centricity: Preventive Screening: Documenting External Test Results (PPD,Mammo,Pap,Hemo,PSA,Colonoscopy,Bone Density,Last Tetanus Booster etc..)

Find Patient's chart and start "Update"

| 🚳 Centricity I                                                                                                    | Physician O                                                                                               | ffice – Zofia Bibe                     | ault       | @ Franklin Pr                                                                                                    | imary Case (EMI                                                                                                    | R) - 12/12/200                                                                                                    | 7 3:0      | 08 PM - [Chart]                                                              | _ 🗆 ×                 |
|----------------------------------------------------------------------------------------------------|----------------------------------------------------------------------------------------------------|----------------------------------------|------------|----------------------------------------------------------------------------------------------------|----------------------------------------------------------------------------------------------------|----------------------------------------------------------------------------------------------------|------------|------------------------------------------------------------------------------|-----------------------|
| Go Actions (                                                                                                    | Options <u>H</u> elp                                                                                      |                                        |            |                                                                                                    |                                                                                                    | 、<br>、                                                                                                    |            |                                                                              |                       |
| 🛞 Desktop 📋                                                                                                    | Chart 🝷 🕅                                                                                                 | Appts 🖗 Reg                            | <b>B</b> R | eports 🛛 🏷 Ne                                                                                                    | w 🕔 View 🛛 🧉                                                                                                    | Print 💡 Help                                                                                                    | EXI        | Ī                                                                            |                       |
| Patient Te<br>52 Years Old Fe                                                                                                    | e <b>st</b><br>emale (DOB:                                                                                | 01/01/1955)                            |            |                                                                                                    |                                                                                                    |                                                                                                    | Home<br>Ir | : None - Work: (999)<br>hsurance: Blue Cro (                                 | 999-9999<br>2) Group: |
| ကြို နို<br>Find Pt. Proto                                                                                                    | a 🔗<br>cols Graph                                                                                         | 🧭<br>Handouts                          |            |                                                                                                    |                                                                                                    |                                                                                                    |            | Update Phone N                                                               | :. Refills            |
| Summary                                                                                                    | Problem                                                                                                   | s Medications                          |            | Alerts                                                                                                    | Flowsheet                                                                                                    | Orders                                                                                                    | Do         | ocuments                                                                     |                       |
| Problems                                                                                                    | '                                                                                                    |                                        |            | Medications                                                                                                    | /                                                                                                    | Drug interaction                                                                                                    | IS         | Allergies                                                                    |                       |
| TROCHANTERIC E<br>SPRAIN/STRAIN M<br>HEADACHE<br>HYPERTENSION,<br>NAUSEA<br>HYPERTENSION<br>VACCINE AGAINS<br>LEG PAIN, CHROT<br>VON WILLEBRAN<br>HYDERTENSION | BURSITIS<br>NOS<br>BENIGN LT<br>ST INFLUENZA<br>NIC<br>DIS DISEASE,<br>BENIGN ESSEN<br><b>erprise/CCC</b> | FAMILY HX<br>Ittai<br>*PREVENTIVE CARE | •          | FLEXERIL 10 M<br>ADVAIR DISKU<br>METFORMIN HO<br>METFORMIN HO<br>FEXOFENADINE<br>SPIRIVA HANDI<br>FISH OIL 1000 M<br>FLAX SEED OIL | 3 TABS (CYCLOBE)<br>S 100-50 MCG/DOS<br>L 1000 MG TABS (M<br>L 500 MG TABS (M<br>HALER 18 MCG CAI<br>MG CAPS (OMEGA-<br>CAPS (FLAXSEED | NZAPRINE HCL)<br>E MISC (FLUTICASOI<br>METFORMIN HCL) 1 ta<br>ETFORMIN HCL) 1 ta<br>(FEXOFENADINE HCL<br>PS (TIOTROPIUM BR<br>3 FATTY ACIDS) 2 c<br>(LINSEED) CAPS) 2 |            | PCN<br>PENICILLIN<br>Directives<br>DISCUSSED - NO DECI<br>Registration Notes | SION MADE             |
|                                                                                                    | Date                                                                                                    | Value                                  |            | Date 🗸                                                                                                    | Summ                                                                                                    | ary Status                                                                                                    |            |                                                                              | <b>A</b>              |
| WEIGHT                                                                                                    | 11/29/2007                                                                                                | 175                                    |            | / 12/11                                                                                                    | 2007 Rx Refill                                                                                                    | On Hold                                                                                                    |            |                                                                              |                       |
| HEIGHT                                                                                                    | 11/29/2007                                                                                                | 54                                     |            | 12011                                                                                                    | 2007 Ry Refill                                                                                                    | On Hold                                                                                                    |            |                                                                              |                       |
| BMI                                                                                                    | 11/29/2007                                                                                                | 42.35                                  |            | 12/11/                                                                                                    |                                                                                                    | On Hold                                                                                                    |            | J                                                                            |                       |
| BP SYSTOLIC                                                                                                    | 11/29/2007                                                                                                | 120                                    |            |                                                                                                    |                                                                                                    | OnHold                                                                                                    |            |                                                                              |                       |
| BP DIASTOLIC                                                                                                    | 11/29/2007                                                                                                | 80                                     |            | // 12/11/                                                                                                    | 2007 Rx Refill                                                                                                    | On Hold                                                                                                    |            |                                                                              |                       |
| CHOLESTEROL                                                                                                    |                                                                                                    |                                        | _          | / 12/07/                                                                                                    | 2007 Ofc Visit                                                                                                    | On Hold                                                                                                    |            | No Dhata                                                                     |                       |
| HDI                                                                                                    |                                                                                                    |                                        | -          | / / 🗋 12/05/                                                                                                    | 2007 Ofc Visit                                                                                                    | On Hold                                                                                                    |            |                                                                              |                       |
| LDL                                                                                                    |                                                                                                    |                                        |            | 11/30/                                                                                                    | 2007 Phone: referra                                                                                                    | al Signed                                                                                                    |            | Available                                                                    | -                     |
| MAMMOGRAM                                                                                                    | 10/11/2007                                                                                                | normal                                 |            | 11/29/                                                                                                    | 2007 Letter: Lab Re                                                                                                    | sults Lette Signed                                                                                                    | 1          |                                                                              |                       |
| PAP SMEAR                                                                                                    |                                                                                                    |                                        |            | 11/29                                                                                                    | 2007 Clin Lindt: Cou                                                                                                    | madin Man Signed                                                                                                    |            |                                                                              |                       |
| PSA ULTRASEN                                                                                                    |                                                                                                    |                                        |            |                                                                                                    | 200. On Oper. Cou                                                                                                    | inaan mari oignoa                                                                                                    |            |                                                                              |                       |
| For Help, press F1                                                                                                    |                                                                                                    |                                        |            |                                                                                                    | A                                                                                                    |                                                                                                    |            |                                                                              |                       |

|                                                 | $\mathbf{n}$                                   |                                      |                         |
|-------------------------------------------------|------------------------------------------------|--------------------------------------|-------------------------|
| Documenting Test Results from Enternal Orga     | nization - Microsoft Word                      |                                      | <b>.</b> 2 X            |
| File Edit View Insert Format Tools Table Window | Help                                           |                                      | ×                       |
| Normal - Times New Roma                         | in • 12 • B I U 📰 🚍 🗐                          |                                      |                         |
| 🕞 🚓 🗖 🕤 🖓 Centricity Physician Offic            | e – Zofia Bibeault 🤉 Franklin Primar           | v Care (EMR) - 12/12/2007 3:09 PM    |                         |
|                                                 |                                                |                                      |                         |
|                                                 |                                                |                                      | <b>_</b>                |
| : Chart • VA                                    | ppts Skeg Skeports                             | View By Print & Help EXI             |                         |
| Patient Test                                    | $\sim$                                         | Home: None                           | Work: (999)999-9999     |
| 52 Years Old Female (DOB: 01/0                  | 01/1955)                                       | Insuranc                             | ce: Blue Cro (2) Group: |
| CM 🔥 🔅                                          | ĝ 🔪 🔪 🔪                                        | 1                                    |                         |
| Find Pt. Protocols Graph Ha                     | ndouts                                         | Upd                                  | ate Phone Nt. Refills   |
| Summary 1 - ···                                 | ΓΓ                                             |                                      |                         |
| - Problems Join Update                          |                                                |                                      | ×                       |
| TROCHANTER There are other upd                  | lates in progress for this patient.            | $\mathbf{\lambda}$                   |                         |
| SPRAIN/STRA Either select one an                | d click Join, or click New to start a new one. | $\mathbf{X}$                         |                         |
| HYPERTENSIC                                     | Summary                                        | Provider Location Status             |                         |
| - NAUSEA 12/05/2007 - C                         | )ffice ∀isit                                   | Nan Borsari Hpkinton On Hold         |                         |
| - VACCINE AG/ * 12/07/2007 -                    | Office Visit                                   | Nancy Jolicoeur ALL On Hold          |                         |
| LEG PAIN, CHF 12/11/2007 - R                    | tx Refill                                      | Bob Geib TCMA On Hold                | LISION MADE             |
| . 12/11/2007 - R                                | × Refill                                       | Bob Geib CCMA On Hold                |                         |
| - Flowsheet: 1 12/11/2007 - R                   | x Refill                                       | Bob Gelb ICha On Hold                | <u>≥</u>                |
| - * Indicates documer                           | nt has clinical list lock                      | Join New 0                           | Cancel A                |
| - WEIGHT                                        |                                                |                                      |                         |
| - BMI 11/29/2007                                | 42.35                                          | Rx Refill On Hold                    | <u> </u>                |
| . BP SYSTOLIC 11/29/2007                        | 120                                            | Rx Refill On Hold                    |                         |
| - CHOLESTEROL                                   | 80 / 12/17/2007                                | Ofe Visit On Hold                    |                         |
| TRIGLYCERIDE                                    | 12/01/2007                                     | Ofc Visit On Hold                    | No Photo                |
| - HDL                                           | 11/30/2007                                     | Phone: referral Signed               | Available               |
| ∞ MAMMOGRAM 10/11/2007                          | normal 11/29/2007                              | Letter: Lab Results Lette Signed     |                         |
| PAP SMEAR                                       | 11/29/2007                                     | Clin Updt: Cournadin Man Signed      | ±                       |
| - IPSA ULTRASEN I                               |                                                |                                      | 0                       |
| - For Help, press F1                            |                                                |                                      | ¥                       |
|                                                 |                                                |                                      | •                       |
| 🛛 Dṟaw 🔻 🗟 💧 Au̯toShapes 🕶 🔪 🌂 🔲 🔿 🔮 .          | ┩ 🙆   🤷 ▾ 🚄 ▾ 📥 ▾ ≡ 🚍 🛱 🖡                      | 1 🗐 -                                |                         |
| Page 1 Sec 1 1/6 At 1" Ln 1                     | Col 2 REC TRK EXT OVR                          |                                      |                         |
| 🛃 start 🛛 🖬 🔯 Inbox - Microsoft Out             | 🛃 Kronos Workforce Ti 🏼 🆓 Centrici             | ty Physician O 🔯 Documenting Test Re | 🔍 🖊 🛃 🎂 📰 3:09 PM       |

Click on New if the "Join Update" screen appears

## Choose Encounter Type: "Clinical List Update"

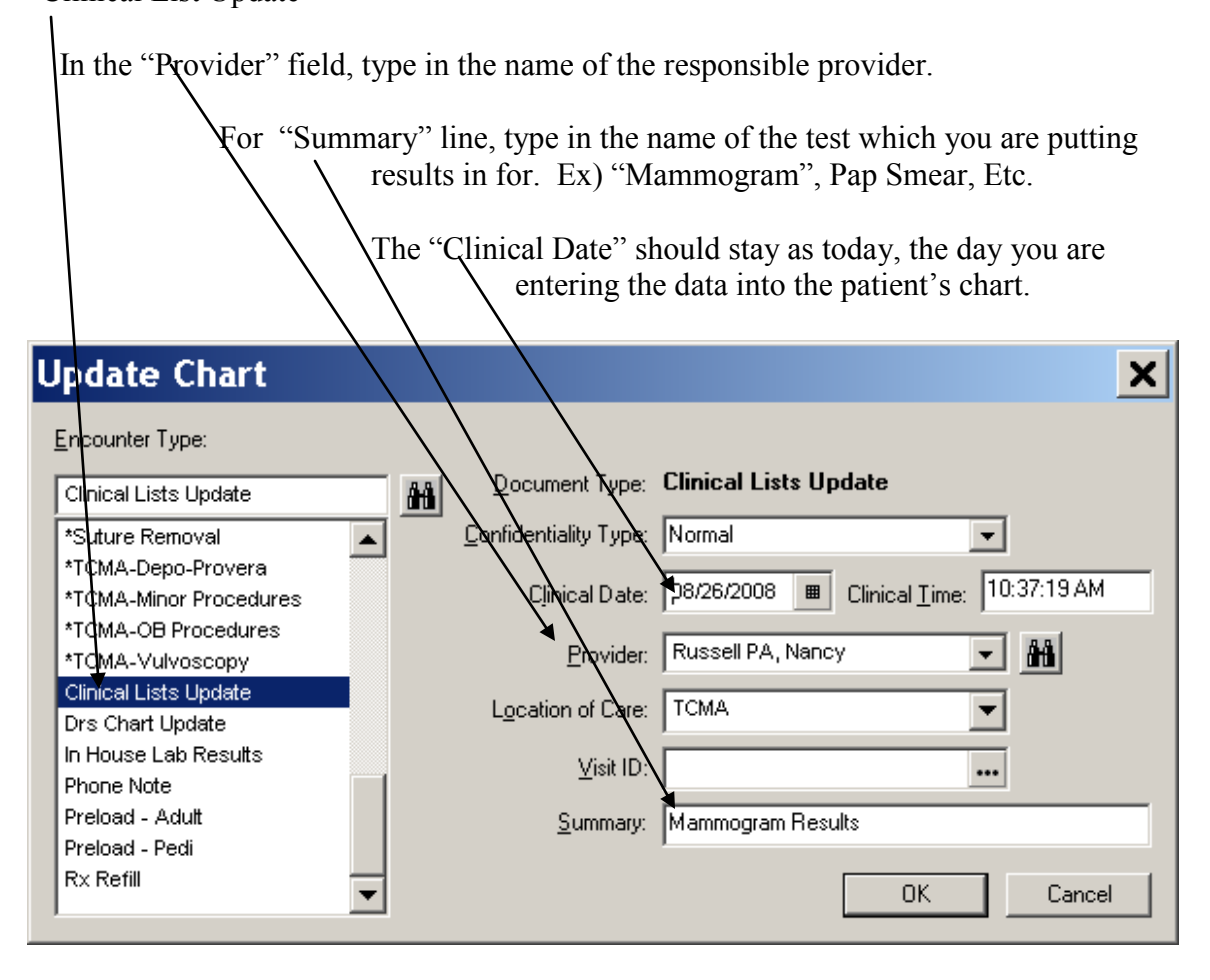

Double click on the "Preventive Care Screening-CCC" form to bring up Screen.

| 0                                                                                                    |                                                                                        |
|----------------------------------------------------------------------------------------------------|----------------------------------------------------------------------------------------|
| Sentricity Physician Office - J                                                                                                    | ennifer Newton ® Tri-County Medical Ass 💶 🗖 🗙                                          |
| <u>Go</u> <u>A</u> ctions <u>O</u> ptions <u>H</u> elp                                                                                                    |                                                                                        |
| 😵 Desktop 🗋 Chart 🔻 🕬 Appts 🛞 Reg 🕼                                                                                                    | Reports 🖏 New 📣 View 🖨 Print 🎖 Help 🕅                                                  |
| Patient Test<br>53 Years Old Female (DOB: 01/01/1955)                                                                                                    | Home: <b>999999999</b> Work: <b>999999999</b><br>Insurance: <b>Blue Cro (2)</b> Group: |
| 🛗 & 🔅 😵<br>Find Pt. Protoc Graph Hando Probs                                                                                                    | 🔌 🕱 🎘 🏌 🔳 📎 🖄<br>Meds Refills Allergies Directi Flows Orders End U                     |
| Summary Problems Medications                                                                                                    | Alerts Flowsheet Orders Documents Update                                               |
| Doc ID: 658 Properties: Clinical Lists Update at                                                                                                    | CMA on 08/26/2008 8:59 AM by Jennifer Net                                              |
| Summary: Mammogram Results                                                                                                    | Change Properties Q Attach                                                             |
| Inserted       Arial         Prescriptions       Clinical Lists Change         Preventive Care Sc <no value=""> <no value=""> <no value=""> <no value=""> <no value=""> <no value=""> <no value=""> <no value=""> <no value=""> <no value=""> <no value=""> <no value=""> <no value=""> <no value=""> <no value=""> <no value=""> <no value=""> <no value="">           Prescriptions]         Preventive Care Screening</no></no></no></no></no></no></no></no></no></no></no></no></no></no></no></no></no></no> | ▼ 10 ▼ B I U E E E ♥♥ ₩: B♥                                                            |
| Pi Blank imaœe ===                                                                                                    |                                                                                        |
| For Help, press F1                                                                                                    |                                                                                        |

|                           | or                         | n Gender and        | Age of the pa    | atient, test nam      | nes            |
|---------------------------|----------------------------|---------------------|------------------|-----------------------|----------------|
|                           |                            |                     | r                | nay vary on th        | e screen.      |
|                           |                            |                     |                  |                       |                |
|                           |                            |                     |                  |                       |                |
|                           |                            |                     |                  |                       |                |
|                           |                            |                     |                  |                       |                |
|                           | - CCC - D-1' T             |                     |                  |                       |                |
| Preventive Care Screemi   | ig-UUC: Patient Test       |                     |                  |                       |                |
| Orders Screening-1        | Screening-2                |                     |                  |                       |                |
| Select Specialty          | Medicine                   |                     | Clear All Fields | Go to Flowsheet       | View All       |
| Current View Based on Pro | tocol-Specific Information |                     | Add Prior V      | alues to Note         | ? Next Load    |
| Test Name                 | Results                    | Date Pre            | vious Value Fu   | JII View Next Due     | Due Date Form  |
| PPD                       | <b>_</b>                   |                     |                  | FV 💌                  | no obs         |
| Pap Smear                 |                            |                     |                  | FV                    |                |
| Mammogram                 |                            | 🔳 🛛 🔳 🗐             | 0/11/2007)       | FV 🗨                  |                |
| Hemoccult                 |                            |                     |                  | FV I                  |                |
| Colonoscopy               |                            |                     |                  | FV I                  |                |
| Bone Density              |                            |                     |                  |                       |                |
| Last Tetanus Booster      |                            | _ <u>■</u>  Adacel( | 09/25/2007)      | FV                    | Ino obs        |
|                           |                            |                     |                  |                       |                |
|                           |                            |                     |                  |                       |                |
|                           |                            |                     |                  |                       |                |
|                           |                            |                     |                  |                       |                |
|                           |                            |                     |                  |                       |                |
|                           |                            |                     |                  |                       |                |
|                           |                            |                     |                  |                       |                |
|                           |                            |                     |                  |                       |                |
|                           |                            |                     |                  |                       |                |
|                           |                            |                     |                  |                       |                |
|                           |                            |                     |                  |                       |                |
|                           |                            |                     |                  |                       |                |
|                           |                            |                     |                  |                       |                |
|                           |                            |                     |                  |                       |                |
|                           |                            |                     |                  |                       |                |
|                           |                            |                     |                  |                       | <u> </u>       |
|                           |                            |                     |                  |                       | -              |
| HPI ACV PMH               | FH-SH Risk Factors         | ROS VS PE           | Problems CP      | OE A/P   Instructions | Plan Copyright |
|                           |                            |                     |                  |                       |                |
| Prev Form (Ctrl+PgUp) No  | ext Form (Ctrl+PgDn)       |                     |                  |                       | Close          |
|                           |                            |                     |                  |                       |                |

Click on the "Screening – 1" tab to bring up screen. Screens are gender and age sensitive; therefore based Female Screens will include the following tests:

- a. Choose the test you want to enter
- b. Click on the Triangle button to get drop down box and put in results \*if your choice is not there, free type it in
- c. Put in the Date of Service
- d. Click the drop-down box in the "Next Due" column and add date
- e. Click the yellow "Commit to Flowsheet" button

| Preventive Care Screer  | ning-CCC: Patien       | ıt Test      |          |                          |                   |              |              |          |
|-------------------------|------------------------|--------------|----------|--------------------------|-------------------|--------------|--------------|----------|
| Orders Screening        | - <b>1</b> Screening-2 |              |          |                          |                   |              |              |          |
| Salact Specialty        | al Medicine            |              |          |                          | Eiskin L. Contr   | Flowshoot    | Mour 0       |          |
| Current View Boood on I | Protocol Specific Info |              | minic co |                          | Drior Velues to N | ote          |              |          |
| Test Nan                | ne Results             | nnauon<br>Da | te       | Previous Value           | Full Yiew         | Nevt Due     | Due Date     | Eorm     |
| p                       | PD                     |              |          |                          | EVI               |              | Ino obs      |          |
| Pap Sme                 | ar                     |              |          | ,<br>                    | FV                |              |              | - 닅      |
| Mammoor                 | am Inormal             | ▼ 12/13/20   | )07 🔳    | ,<br>normal (10/11/2007) | FV                | 12 mo 🔻      | <u></u>      | 립        |
| Hemoco                  | sult                   | <b>-</b>     |          |                          | FV                |              | ,<br>        | - 1      |
| Colonosco               | yq                     | I I          |          |                          | FV                | -            | <u> </u>     | 티        |
| Bone Dens               | ity                    | •            |          |                          | FV                | -            |              |          |
| Last Tetanus Boos       | ter 🛛                  | •            | Ħ        | Adacel (09/25/2007)      | FV                | -            | no obs       |          |
|                         |                        |              |          |                          |                   |              |              |          |
|                         |                        |              |          |                          |                   |              |              |          |
|                         |                        |              |          |                          |                   |              |              |          |
|                         |                        |              |          |                          |                   |              |              |          |
|                         |                        |              |          |                          |                   |              |              |          |
|                         |                        |              |          |                          |                   |              |              |          |
|                         |                        |              |          |                          |                   |              |              |          |
|                         |                        |              |          |                          |                   |              |              |          |
|                         |                        |              |          |                          |                   |              |              |          |
|                         |                        |              |          |                          |                   |              |              |          |
|                         |                        |              |          |                          |                   |              |              |          |
|                         |                        |              |          |                          |                   |              |              |          |
|                         |                        |              |          |                          |                   |              |              |          |
|                         |                        |              |          |                          |                   |              |              |          |
|                         |                        |              |          |                          |                   |              |              |          |
|                         |                        |              |          |                          |                   |              |              | <b>A</b> |
|                         |                        |              |          |                          |                   |              |              |          |
|                         |                        |              |          |                          |                   |              | <b>n</b> 1 a |          |
| HPI ACV PN              | AH H-SH Ris            | K Factors    | kus      | VS PE Problems           | CPOE A/P          | Instructions | Cop          | yright   |
| Prev Form (Ctrl+Pallin) | Next Form (Ctri+PaDr   | n            |          |                          |                   |              | Cle          | nse      |
|                         | neser onn çosin'i goi  | <i>"</i>     |          |                          |                   |              |              |          |

Male Screen Test Examples:

- a. Choose the test you want to enter
- b. Click on the Triangle button to get drop down box and put in results \*if your choice is not there, free type it in
- c. Put in the Date of Service
- d. Click the drop-down box in the "Next Due" column and add date
- e. Click the yellow "Commit to Flowsheet" button

|                      |           |              |           |           | T            |              |                 |           |             |     |
|----------------------|-----------|--------------|-----------|-----------|--------------|--------------|-----------------|-----------|-------------|-----|
| eventive Ca          | re So     | creenii      | ng-CO     | LC: Chase | e Allest     |              |                 |           |             |     |
| Orders Screeni       | ng-1 :    | Screening-2  |           |           |              |              |                 |           |             |     |
|                      | • L       |              |           |           | ★ .          |              |                 |           |             |     |
| Select Specialty Fa  | amily Pra | ctice        |           | Commit t  | to Flowsheet | Clear All Fi | elds Go to      | Flowsheet | View /      | All |
| Current View Based o | on Protoc | col-Specific | Informati | ion       |              | Add Pr       | ior Values to N | ote _     | ? Next      | Los |
| Test N               | lame      | Result       | ts        | Date      | Previou      | is Value     | Full View       | Next Due  | Due Date    | For |
|                      | PPD       |              |           |           |              |              | <u>FV</u>       |           | Ino obs     |     |
| Hemo                 | pecult    | 1            |           |           |              |              |                 |           |             |     |
| 0.1                  | PSA       |              |           |           |              |              |                 |           |             |     |
| Colonos<br>Rece Da   | scopy [   | normai       |           |           | Uone (06/23/ | 2008)        |                 |           | 109/01/2012 |     |
| Last Tetapus Bo      | inster [  |              |           |           | <br>         | 2008)        | EV              |           | Do obs      |     |
| Last Flui            | Shot      |              |           |           | Eluzone (03/ | 10/2008)     | EV              |           | no obs      |     |
| Last Poeur           | novax [   |              |           |           | Pneumovev (  | 04/14/2008)  | FV              |           | no obs      | - 1 |
|                      |           |              |           |           |              |              |                 |           |             |     |
|                      |           |              |           |           |              |              |                 |           |             |     |

Click End Update:

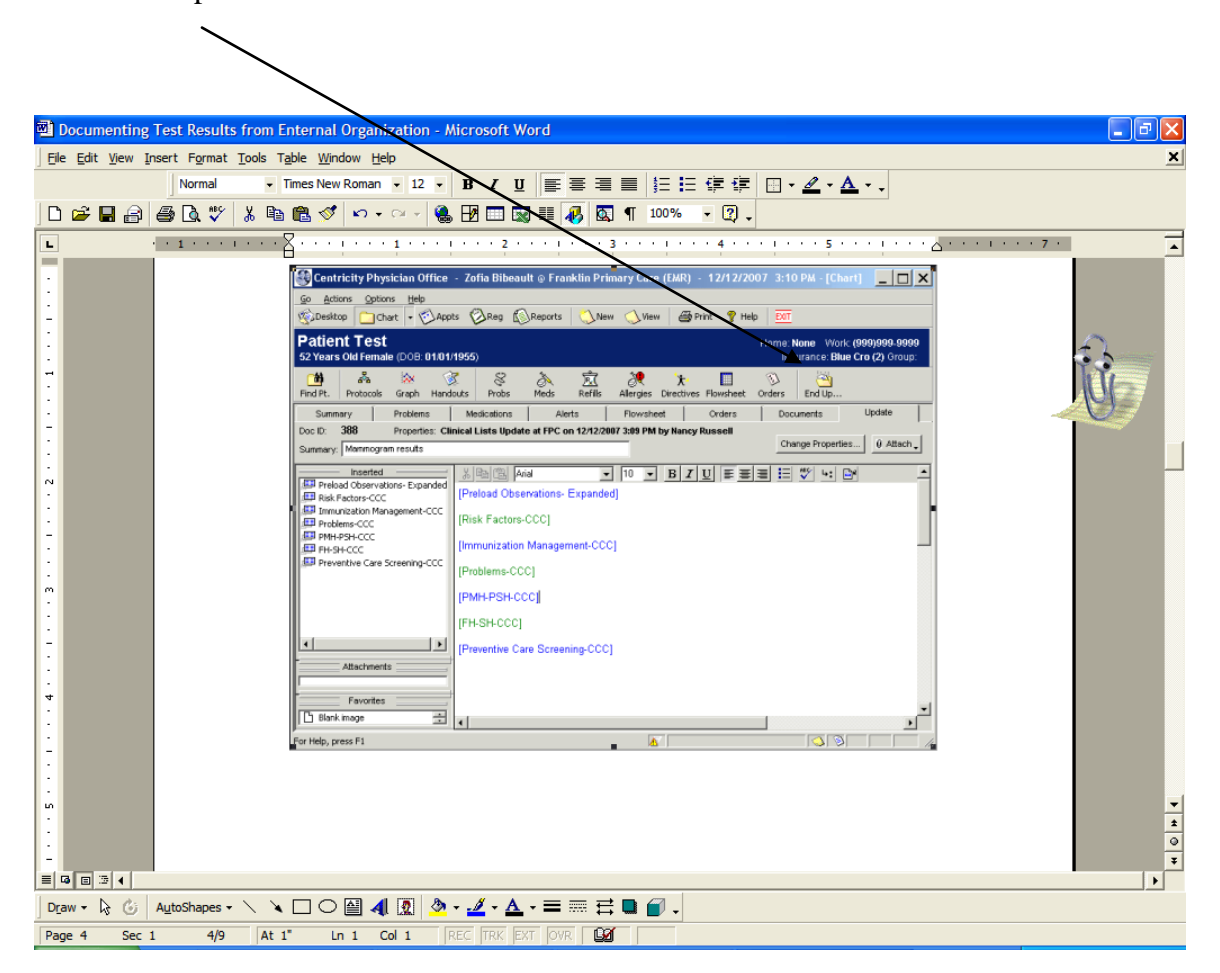

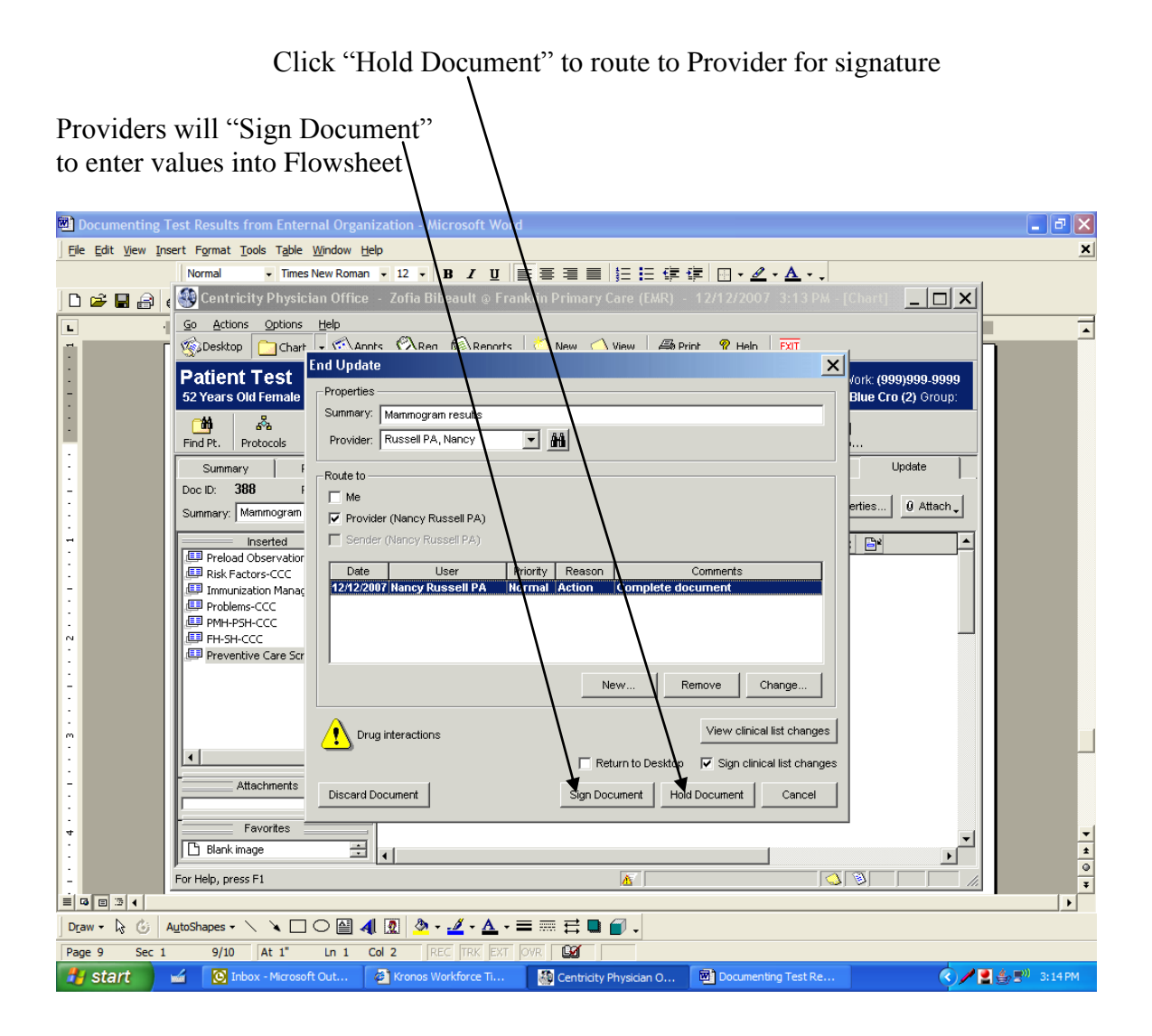